# **GUIDA PRATICA**

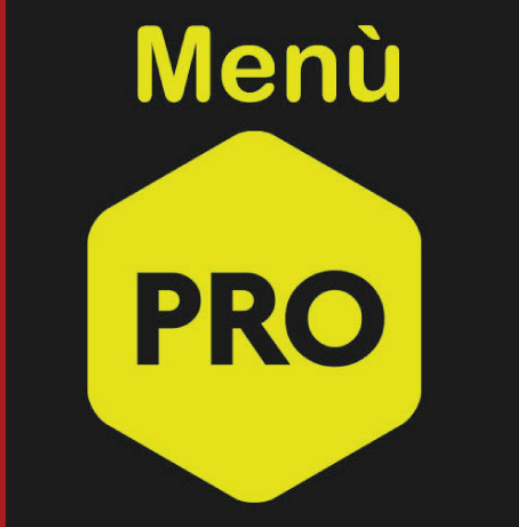

|    | Item 2 |      |
|----|--------|------|
|    | Hom 9  |      |
| em | 11     |      |
|    |        | <br> |
|    | ltem 4 |      |
|    | Item 5 |      |
|    | Item 6 |      |
|    | Item 7 |      |
|    |        |      |

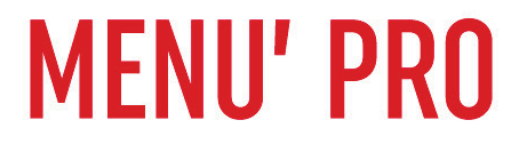

## Come al solito iniziamo le nostre operazioni dalla DASHBORD del nostro PANNELLO di CONTROLLO.

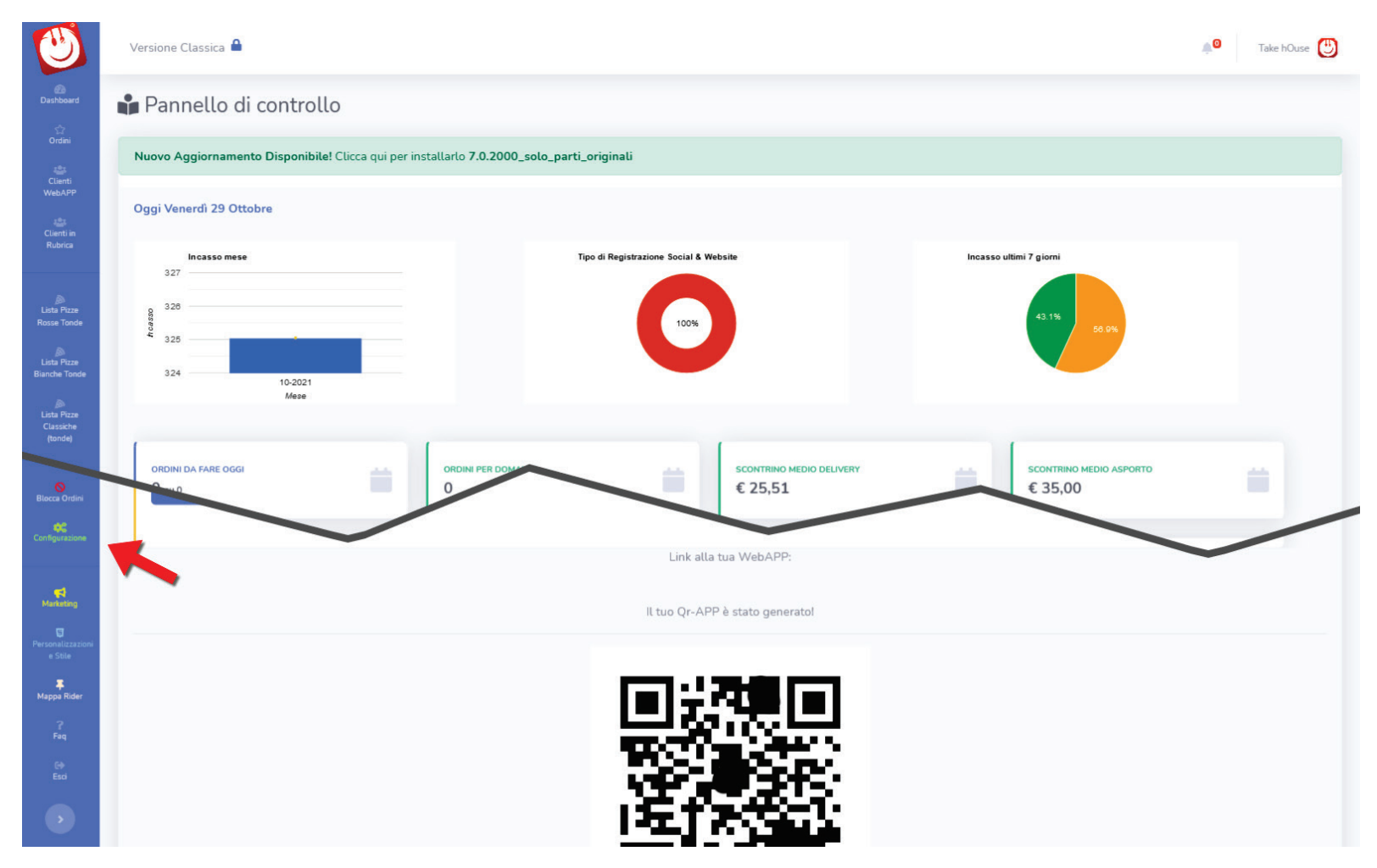

Selezioniamo la voce **CONFIGURAZIONE** (Scorriamo le varie voci di menu situate alla nostra sinistra fino a trovare **"CONFIGURAZIONE").** 

# Ora selezioniamo cliccando sull'icona "MENÙ PRO".

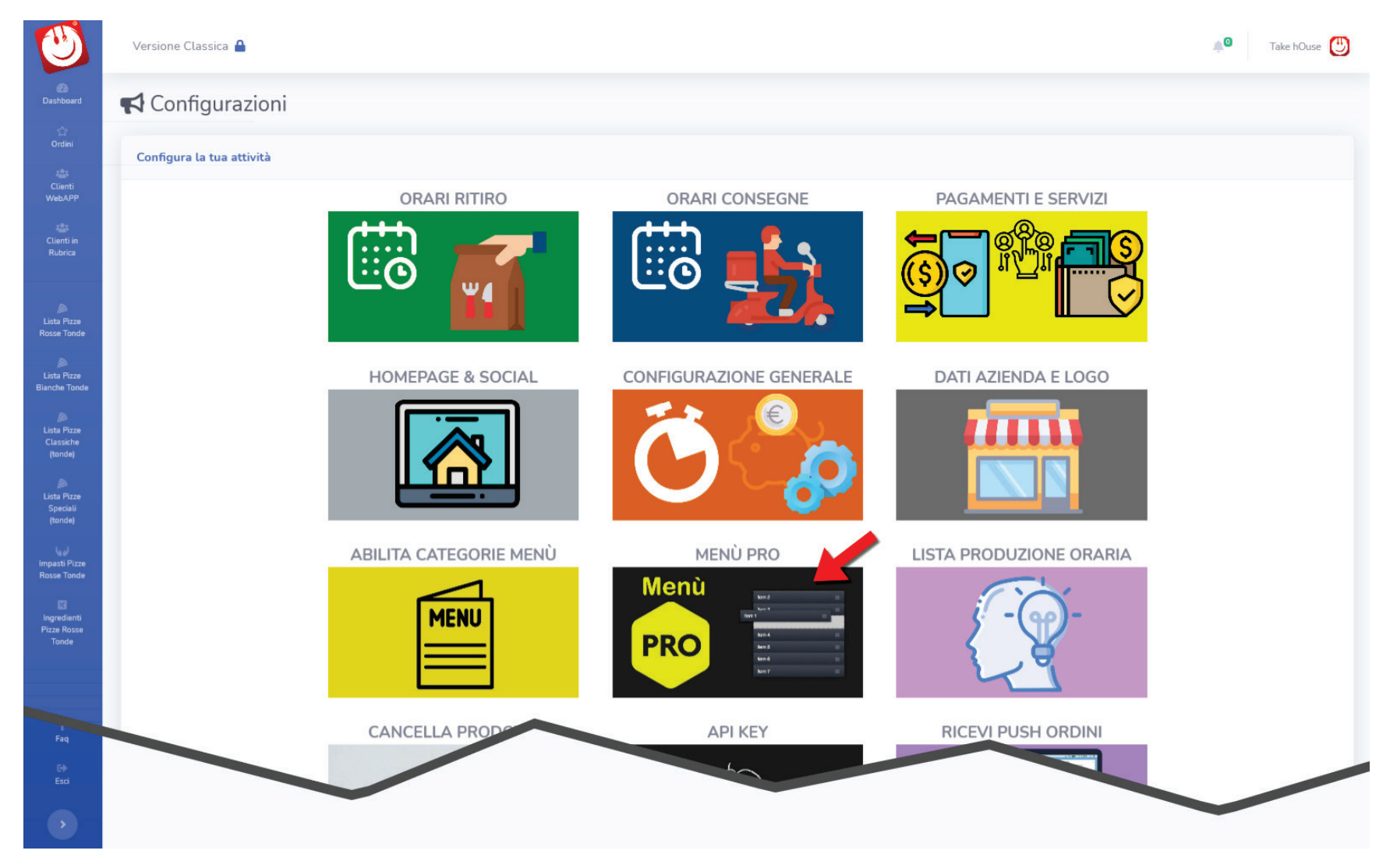

A questo punto possiamo iniziare a creare il nostro menù da mostrare ai vostri clienti.

| ٢                                   | Versione Classica 🖀                                                                              |                                                   |      |                                | 🔎 Take hOuse 🕒 |
|-------------------------------------|--------------------------------------------------------------------------------------------------|---------------------------------------------------|------|--------------------------------|----------------|
| @a<br>Dashboard                     | Personalizza il tuo Menù Professional                                                            |                                                   |      |                                |                |
| Clienti<br>WebAPP                   |                                                                                                  | 늘 Menù Professional non At                        | tivo |                                |                |
| Clienti in<br>Rubrice               | Cambia il tuo Menù, sfrutta al massimo i tuoi piatti con il tuo Menù Professional<br>Il tuo Menù | Categorie abilitate                               |      | Contenitore Speciali / Tendina |                |
| Lista Pizze<br>Rosse Tonde          | · · · · · · · · · · · · · · · · · · ·                                                            | Antipasti<br>Pizze Rosse Tonde                    |      | Menù<br>Specialità             |                |
| Lista Pizze<br>Bianche Tonde        |                                                                                                  | Pizze Classiche (tonde)<br>Pizze Speciali (tonde) | *    | Bibite<br>Vini                 |                |
| Lista Pizze<br>Classiche<br>(tonde) |                                                                                                  | Pizze Bianche Tonde<br>Dolci                      | ۰.   | Dolci<br>Birre                 |                |
| Lista Pizze<br>Speciali             |                                                                                                  | Frutta<br>Birre                                   |      | Altro                          |                |
| روی استان<br>استان<br>Rosse Tonde   |                                                                                                  | Vini Bianchi<br>Vini rossi                        |      | Aggiungi                       |                |
| Ingredienti<br>Pizze Rosse          |                                                                                                  | Bevande                                           |      |                                |                |
| Tonde                               | Salva Menu                                                                                       |                                                   |      |                                |                |

La colonna di sinistra rappresenta il vostro Menù "engineering" ancora da compilare (il tuo Menù).

| U                                   | Versione Classica 🔒                                                               |                                |                                    | 🔔 Take hOuse 🕑 |
|-------------------------------------|-----------------------------------------------------------------------------------|--------------------------------|------------------------------------|----------------|
| Dashboard                           | Personalizza il tuo Menù Professional                                             |                                |                                    |                |
| Drdini<br>Circlini                  |                                                                                   | 🕒 Menù Professional non Attivo |                                    |                |
| WebAPP                              | Cambia il tuo Menù, sfrutta al massimo i tuoi piatti con il tuo Menù Professional |                                | ,                                  |                |
| Rubrica                             | Il tuo Menù                                                                       | Categorie abilitate            | Contenitore Speciali / Tendina     |                |
| Lista Pizze<br>Rosse Tonde          |                                                                                   | Antipasti Pizze Rosse Tonde    | Menù<br>Specialità                 |                |
| Lista Pizze                         |                                                                                   | Pizze Classiche (tonde)        | Bibite                             |                |
| Bianche Tonde                       |                                                                                   | Pizze Speciali (tonde)         | Vini<br>Dolci                      |                |
| Lista Pizze<br>Classiche<br>(tonde) |                                                                                   | Dolci                          | Birre                              |                |
| )<br>Lista Pizze<br>Speciali        |                                                                                   | Frutta                         | Altro                              |                |
| (tonde)                             |                                                                                   | Vini Bianchi                   | Aggiungi un Contenitore speciale + |                |
| Impasti Pizze<br>Rosse Tonde        |                                                                                   | Vini rossi                     | Aggiungi                           |                |
| Ingredienti<br>Pizze Rosse<br>Tonde | Solia Manu                                                                        | Bevande                        |                                    |                |
|                                     | Satva menu                                                                        |                                |                                    |                |

Nella colonna "CATEGORIE ABILITATE" trovate tutte le categorie prodotti che avete deciso di attivare precedentemente (nella voce MENÙ dell'indice generale).

|                                     | Versione Classica 🔒                                                               |                                |                                    | 🔎 Take hOuse 🕑 |
|-------------------------------------|-----------------------------------------------------------------------------------|--------------------------------|------------------------------------|----------------|
| ළමා<br>Deshboerd<br>ුරු             | Personalizza il tuo Menù Professional                                             |                                |                                    |                |
| Ordini<br>Clienti                   |                                                                                   | 🚔 Menù Professional non Attivo |                                    |                |
| WebAPP<br>Clienti in<br>Pubrice     | Cambia il tuo Menù, sfrutta al massimo i tuoi piatti con il tuo Menù Professional |                                |                                    |                |
| Rubita                              | Il tuo Menù                                                                       | Categorie abilitate            | Contenitore Speciali / Tendina     |                |
| <b>a</b>                            |                                                                                   | Pizze Classiche (tonde)        | Menù                               |                |
| Lista Pizze<br>Rosse Tonde          | Pizze Speciali (tonde)                                                            | Antipasti                      | Specialità                         |                |
| ۵                                   | Ă.                                                                                | Pizze Rosse Tonde              | Bibite                             |                |
| Lista Pizze<br>Bianche Tonde        | <b>T</b>                                                                          | Pizze Speciali (tonde)         | Vini                               |                |
| ک<br>Lista Pizze                    |                                                                                   | Pizze Bianche Tonde            | Dolci                              |                |
| Classiche<br>(tonde)                |                                                                                   | Dolci                          | Birre                              |                |
|                                     |                                                                                   | Frutta                         | Altro                              |                |
| Lista Pizze<br>Speciali<br>(tonde)  |                                                                                   | Birre                          | Aggiungi un Contenitore speciale + |                |
| لهما                                |                                                                                   | Vini Bianchi                   |                                    |                |
| Impasti Pizze<br>Rosse Tonde        |                                                                                   | Vini rossi                     | Aggiungi                           |                |
| 63                                  |                                                                                   | Bevande                        |                                    |                |
| Ingredienti<br>Pizze Rosse<br>Tonde | Salva Menu                                                                        |                                |                                    |                |

Scegliere una categoria e con il mouse trascinarla letteralmente nella colonna "IL TUO MENÙ".

| ٣                                                                                                    | Versione Classica 🔒                                                             |                                                                                                    |                                                                                                    | Take hOuse |
|----------------------------------------------------------------------------------------------------|---------------------------------------------------------------------------------|----------------------------------------------------------------------------------------------------|----------------------------------------------------------------------------------------------------|------------|
| etta<br>Dashboard                                                                                                    | Personalizza il tuo Menù Professional                                           |                                                                                                    |                                                                                                    |            |
| Ordini<br>Clienti<br>WebAPP                                                                                                    | Cambia il tuo Menù, sfrutta al massimo i tuoi piatti con il tuo Menù Profession | 🖕 Menù Professional non Attivo<br>mal                                                                                                    |                                                                                                    |            |
| Clienti in<br>Rubrica<br>Lista Pizze<br>Rosse Tonde<br>Lista Pizze<br>Bianche Tonde<br>Lista Pizze<br>Bianche Tonde<br>Lista Pizze<br>Classiche<br>(tonde)<br>Lista Pizze<br>Speciali<br>(tonde)<br>Lista Pizze<br>Rosse Tonde | L tuo Menù<br>Fize Ros Birfor Gigissiche (tonde)<br>Birre<br>Bevande<br>Dotci   | Categorie abilitate Antipasti Pizze Rosse Tonde Pizze Classiche (tonde) Pizze Speciali (tonde) Pizze Bianche Tonde Pizze Bianche Tonde Frutta Birre Vini Bianchi Vini Bianchi Vini rossi Bevande | Contenitore Speciali / Tendina<br>Menù<br>Specialità<br>Bibite<br>Vini<br>Dolci<br>Birre<br>Altro<br>Aggiungi un Contenitore speciale + |            |

Continuare ad inserire altre categorie nel "**IL TUO MENÙ**". L'ordine delle categorie nel "**IL TUO MENÙ**" si può modificare sempre per trascinamento.

Salvare le modifiche cliccando su "SALVA MENÙ" in basso.

| U                                          | Versione Classica 🔒                                                                                                    | ¢۵ | Take hOuse 🕚 |
|--------------------------------------------|----------------------------------------------------------------------------------------------------|----|--------------|
| 60<br>Dashboard                            | OTTIMO! Menù Salvato                                                                                                    |    |              |
| Cr<br>Ordini                               | 14 Torna alla composizione menu                                                                                                    |    |              |
| Clienti<br>WebAPP<br>Clienti in<br>Rubrica | Esplosione delle categorie come promemoria:<br>1. Pizze Classiche (tonde)<br>2. Birre<br>3. Pizze Rosse Tonde<br>4. Bevande<br>5. Dolci |    |              |
| Lista Pizze<br>Rosse Tonde                 |                                                                                                    |    |              |
| Lista Pizze<br>Bianche Tonde               |                                                                                                    |    |              |
| Lista Pizze<br>Classiche<br>(tonde)        |                                                                                                    |    |              |
| Lista Pizze<br>Speciali<br>(tonde)         |                                                                                                    |    |              |
| لي يا<br>Impasti Pizze<br>Rosse Tonde      |                                                                                                    |    |              |
| Ingredienti<br>Pizze Rosse<br>Tonde        |                                                                                                    |    |              |

A questo punto visualizzeremo il messaggio "Ottimo! Menù salvato"

| $\overline{\mathbb{O}}$                    | Versione Classica 🔒                                                                                                    | <b>₽</b> 0 | Take hOuse 🕑 |
|--------------------------------------------|----------------------------------------------------------------------------------------------------|------------|--------------|
| 20<br>Deshboard                            | OTTIMO! Menù salvato                                                                                                    |            |              |
| 숫구<br>Ordini                               | no Torna alla composizione menu                                                                                                    |            |              |
| Clienti<br>WebAPP<br>Clienti in<br>Rubrica | Esplosione delle categorie come promemoria:<br>1. Pizze Classiche (tonde)<br>2. Birre<br>3. Pizze Rosse Tonde<br>4. Bevande<br>5. Dolci |            |              |
| )<br>Lista Pizze<br>Rosse Tonde            |                                                                                                    |            |              |
| Lista Pizze<br>Bianche Tonde               |                                                                                                    |            |              |
| Lista Pizze<br>Classiche<br>(tonde)        |                                                                                                    |            |              |
| Lista Pizze<br>Speciali<br>(tonde)         |                                                                                                    |            |              |
| ان خا<br>Impasti Pizze<br>Rosse Tonde      |                                                                                                    |            |              |
| Ingredienti<br>Pizze Rosse<br>Tonde        |                                                                                                    |            |              |

Tornate ora alla composizione del Menù premendo sul bottone **"Torna alla composizione del Menù".** 

| U                                  | Versione Classica 🔒                          |                                        |                               |      |                                    | Take hOuse |
|------------------------------------|----------------------------------------------|----------------------------------------|-------------------------------|------|------------------------------------|------------|
| ∰<br>Dashboard<br>∽                | Personalizza il tuo Menù                     | Professional                           |                               |      |                                    |            |
| Ordini<br>Clienti                  |                                              |                                        | 🕒 Menù Professional non Attiv | ro 🕹 |                                    |            |
| Clienti in                         | Cambia il tuo Menù, sfrutta al massimo i tuo | oi piatti con il tuo Menù Professional |                               |      |                                    |            |
| Rubrica                            |                                              | Il tuo Menù                            | Categorie abilitate           |      | Contenitore Speciali / Tendina     |            |
|                                    |                                              | Pizze Classiche (tonde)                | Antipasti                     |      | Menù                               |            |
| Lista Pizze<br>Rosse Tonde         |                                              | Birre                                  | Pizze Rosse Tonde             | ٠    | Specialità                         |            |
| æ                                  |                                              | Pizze Rosse Tonde                      | Pizze Classiche (tonde)       | ٠    | Bibite                             |            |
| Lista Pizze<br>Bianche Tonde       |                                              | Bevande                                | Pizze Speciali (tonde)        | ٠    | Vini                               |            |
| A Lista Pizze                      |                                              | Dolci                                  | Pizze Bianche Tonde           | ٠    | Dolci                              |            |
| Classiche<br>(tonde)               |                                              |                                        | Dolci                         |      | Birre                              |            |
|                                    |                                              |                                        | Frutta                        |      | Altro                              |            |
| Lista Pizze<br>Speciali<br>(tonde) |                                              |                                        | Birre                         |      | Aggiungi un Contenitore speciale + |            |
| 64                                 |                                              |                                        | Vini Bianchi                  |      |                                    |            |
| Impasti Pizze<br>Rosse Tonde       |                                              |                                        | Vini rossi                    |      | Aggiungi                           |            |
| Inoredienti                        |                                              |                                        | Bevande                       |      |                                    |            |
| Pizze Rosse<br>Tonde               | Salva Menu                                   |                                        |                               |      |                                    |            |

Per abilitarlo realmente e renderlo visibile, bisogna cliccare sul pulsante blu in alto **"MENÙ PROFESSIONAL NON ATTIVO"** con l'icona di una presina da cucina.

| U                                   | Versione Classica 🦀                              |                                    |                            |                                    | 🔎 Take hOuse 🕚 |
|-------------------------------------|--------------------------------------------------|------------------------------------|----------------------------|------------------------------------|----------------|
| Dashboard<br>☆                      | 🌗 Personalizza il tuo Menù P                     | rofessional                        |                            |                                    |                |
| Ordini<br>Clienti                   |                                                  |                                    | 🗢 Menù Professional Attivo |                                    |                |
| CLienti in<br>Rubrica               | Cambia il tuo Menù, sfrutta al massimo i tuoi pi | iatti con il tuo Menù Professional |                            |                                    |                |
|                                     |                                                  | Il tuo Menù                        | Categorie abilitate        | Contenitore Speciali / Tendina     |                |
| à                                   |                                                  | Pizze Classiche (tonde)            | Antipasti                  | Menù                               |                |
| Lista Pizze<br>Rosse Tonde          |                                                  | Birre                              | Pizze Rosse Tonde 👋        | Specialità                         |                |
| ۵                                   |                                                  | Pizze Rosse Tonde                  | Pizze Classiche (tonde)    | Bibite                             |                |
| Lista Pizze<br>Bianche Tonde        |                                                  | Bevande                            | Pizze Speciali (tonde) 🛛 📽 | Vini                               |                |
| 🔊<br>Lista Pizze                    |                                                  | Dolci                              | Pizze Bianche Tonde        | Dolci                              |                |
| Classiche<br>(tonde)                | L                                                |                                    | Dolci                      | Birre                              |                |
| æ                                   |                                                  |                                    | Frutta                     | Altro                              |                |
| Lista Pizze<br>Speciali<br>(tonde)  |                                                  |                                    | Birre                      | Aggiungi un Contenitore speciale + |                |
| لهوا                                |                                                  |                                    | Vini Bianchi               |                                    |                |
| Impasti Pizze<br>Rosse Tonde        |                                                  |                                    | Vini rossi                 | Aggiungi                           |                |
| 63                                  |                                                  |                                    | Bevande                    |                                    |                |
| Ingredienti<br>Pizze Rosse<br>Tonde |                                                  |                                    |                            |                                    |                |
|                                     | Salva Menu                                       |                                    |                            |                                    |                |

Il pulsante diventerà verde e, se verificate aggiornando la pagina della vostra webApp, visualizzerete il Menù che avete appena creato.

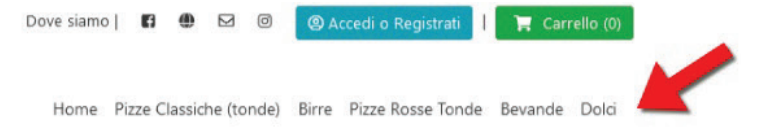

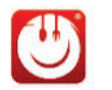

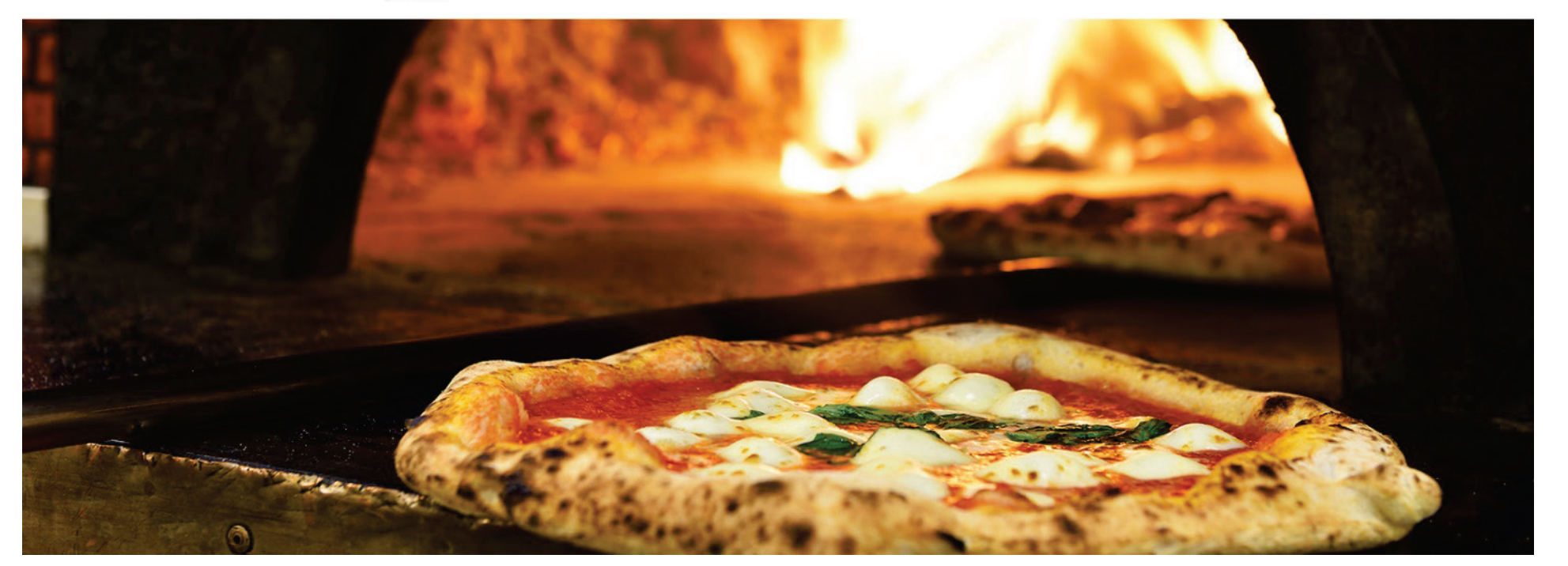

Menù della Webapp appena creato.

# Ipotizziamo di voler aggiungere un "CONTENITORE SPECIALE" denominato "Menù Estate".

| U                                          | Versione Classica 🦀                                             |                    |                            |                                    | 🔎 Take hOuse 🕚 |
|--------------------------------------------|-----------------------------------------------------------------|--------------------|----------------------------|------------------------------------|----------------|
| dia<br>Deshboard                           | Personalizza il tuo Menù Professio                              | nal                |                            |                                    |                |
| Circlini<br>Clienti<br>WebAPP              |                                                                 | C                  | ) Menù Professional Attivo |                                    |                |
| Clienti in<br>Rubrica                      | Cambia il tuo Menù, sfrutta al massimo i tuoi piatti con il tuo | Menù Professional  |                            |                                    |                |
|                                            | ·····                                                           | Il tuo Menù        | Categorie abilitate        | Contenitore Speciali / Tendina     |                |
| ۵                                          | Pizze Clas                                                      | siche (tonde) Anti | ipasti                     | Menù                               |                |
| Lista Pizze<br>Rosse Tonde                 | Birre                                                           | Pizze              | e Rosse Tonde 🛛 👑          | Specialità                         |                |
| ۵                                          | Pizze Rose                                                      | e Tonde Pizzo      | e Classiche (tonde) 🛛 📽    | Bibite                             |                |
| Lista Pizze<br>Bianche Tonde               | Bevande                                                         | Pizz               | e Speciali (tonde) 🛛 👑     | Vini                               |                |
| jan ja ja ja ja ja ja ja ja ja ja ja ja ja | Dolci                                                           | Pizze              | e Bianche Tonde 🛛 📽        | Dolci                              |                |
| Classiche<br>(tonde)                       | L                                                               | Dolo               | ci                         | Birre                              |                |
| ۵                                          |                                                                 | Frut               | ta                         | Altro                              |                |
| Lista Pizze<br>Speciali<br>(tonde)         |                                                                 | Birre              | e                          | Aggiungi un Contenitore speciale + |                |
| المحا                                      |                                                                 | Vini               | Bianchi                    | Menù estate                        |                |
| Impasti Pizze<br>Rosse Tonde               |                                                                 | Vini               | rossi                      | Aggiungi                           |                |
| 13                                         |                                                                 | Beva               | ande                       | 4m                                 |                |
| Pizze Rosse<br>Tonde                       | Salva Menu                                                      |                    |                            |                                    |                |

Sotto la terza colonna a destra, inserire il nome "Menù estate" e cliccare su "AGGIUNGI". La voce appena inserita comparirà nella lista "Contenitore Speciali / Tendina".

| U                            | Versione Classica 🔒                           |                                     |                            |                                    | 🔎 Take hOuse 🕚 |
|------------------------------|-----------------------------------------------|-------------------------------------|----------------------------|------------------------------------|----------------|
| Dashboard                    | 🌗 Personalizza il tuo Menù F                  | Professional                        |                            |                                    |                |
| Drdini<br>Clienti            |                                               |                                     | 🗢 Menù Professional Attivo |                                    |                |
| WebAPP<br>Clienti in         | Cambia il tuo Menù, sfrutta al massimo i tuoi | piatti con il tuo Menù Professional |                            |                                    |                |
| Rubrice                      |                                               | Il tuo Menù                         | Categorie abilitate        | Contenitore Speciali / Tendina     |                |
| Lista Pizze                  |                                               | Menù estate                         | Antipasti                  | Menù                               |                |
| Rosse Tonde                  |                                               | Pizze Classiche (tonde)             | Pizze Rosse Tonde          | Specialità                         |                |
| lista Pizze                  |                                               | Birre                               | Pizze Classiche (tonde)    | Bibite                             |                |
| Bianche Tonde                |                                               | Pizze Rosse Tonde                   | Pizze Speciali (tonde)     | Vini                               |                |
| Lista Pizze                  |                                               | Bevande                             | Pizze Bianche Tonde        | Dolci                              |                |
| Classiche<br>(tonde)         |                                               | Dolci                               | Dolci                      | Birre                              |                |
| ja<br>Lista Direza           | 1.                                            |                                     | Frutta                     | Altro                              |                |
| Speciali<br>(tonde)          |                                               |                                     | Birre                      | Aggiungi un Contenitore speciale + |                |
| 60                           |                                               |                                     | Vini Bianchi               | Menù estate                        |                |
| Impasti Pizze<br>Rosse Tonde |                                               |                                     | Vini rossi                 | Aggiungi                           |                |
| 1.<br>Ingredienti            |                                               |                                     | Bevande                    |                                    |                |
| Pizze Rosse<br>Tonde         | Salva Menu                                    |                                     |                            |                                    |                |

Ora la voce "Menù estate" va trascinata dalla colonna di destra a quella di sinistra de "Il tuo Menù".

| U                            | Versione Classica 🦀                                                               |                            |                                    | 🔎 Take hOuse 🕒 |
|------------------------------|-----------------------------------------------------------------------------------|----------------------------|------------------------------------|----------------|
| Deshboard                    | Personalizza il tuo Menù Professional                                             |                            |                                    |                |
| Drdini<br>Ordini             |                                                                                   | 🛛 Menù Professional Attivo |                                    |                |
| WebAPP                       | Cambia il tuo Menù, sfrutta al massimo i tuoi piatti con il tuo Menù Professional |                            |                                    |                |
| Rubrica                      | Il tuo Menù                                                                       | Categorie abilitate        | Contenitore Speciali / Tendina     |                |
| )<br>Lista Pizze             | Menù estate                                                                       | Antipasti                  | Menù                               |                |
| Rosse Tonde                  | Dolci                                                                             | Pizze Rosse Tonde          | Bibite                             |                |
| Lista Pizze<br>Bianche Tonde | Frutta                                                                            | Pizze Speciali (tonde)     | Vini                               |                |
| 🔊<br>Lista Pizze             | Pizze Classiche (tonde)                                                           | Pizze Bianche Tonde        | Dolci                              |                |
| Classiche<br>(tonde)         | Birre                                                                             | Dolci                      | Birre                              |                |
| Lista Pizze                  | Pizze Rosse Tonde                                                                 | Birre                      | Altro                              |                |
| Speciali<br>(tonde)          | Bevande                                                                           | Vini Bianchi               | Aggiungi un Contenitore speciale + |                |
| ارينها<br>Impasti Pizze      | Dolci                                                                             | Vini rossi                 |                                    |                |
| Rosse Tonde                  | L                                                                                 | Bevande                    | Aggiungi                           |                |
| Ingredienti<br>Dirre Porce   |                                                                                   |                            |                                    |                |
| Tonde                        | Salva Menu                                                                        |                            |                                    |                |

E' possibile aggiungere al "**Menù Estate**" le varie sotto categorie (ex. Antipasti, Primi, Dolci ...) sempre per trascinamento. Salvare sempre le modifiche cliccando su "**Salva Menù**".

| ٣                                          | Versione Classica 🔒                                                                                                    | <b></b> 0 | ake hOuse 🕑 |
|--------------------------------------------|----------------------------------------------------------------------------------------------------|-----------|-------------|
| dia<br>Dashboard                           | OTTIMO! Menù Salvato                                                                                                    |           |             |
| ি<br>Ordini                                | 😝 Torna alla composizione menu                                                                                                    |           |             |
| Clienti<br>WebAPP<br>Clienti in<br>Rubrica | Esplosione delle categorie come promemoria:<br>1. Menù estate<br>1. Antipasti<br>2. Dolci<br>3. Frutta<br>2. Pizze Classiche (tonde)<br>3. Birre |           |             |
| Lista Pizze<br>Rosse Tonde                 | 4. Pizze Rosse Tonde<br>5. Bevande<br>6. Dolci                                                                                                   |           |             |
| Lista Pizze<br>Bianche Tonde               |                                                                                                    |           |             |
| Lista Pizze<br>Classiche<br>(tonde)        |                                                                                                    |           |             |
| Lista Pizze<br>Speciali<br>(tonde)         |                                                                                                    |           |             |
| اریکا<br>Impasti Pizze<br>Rosse Tonde      |                                                                                                    |           |             |
| Ingredienti<br>Pizze Rosse<br>Tonde        |                                                                                                    |           |             |

A questo punto è già possibile visualizzare un'anteprima del menù ad albero.

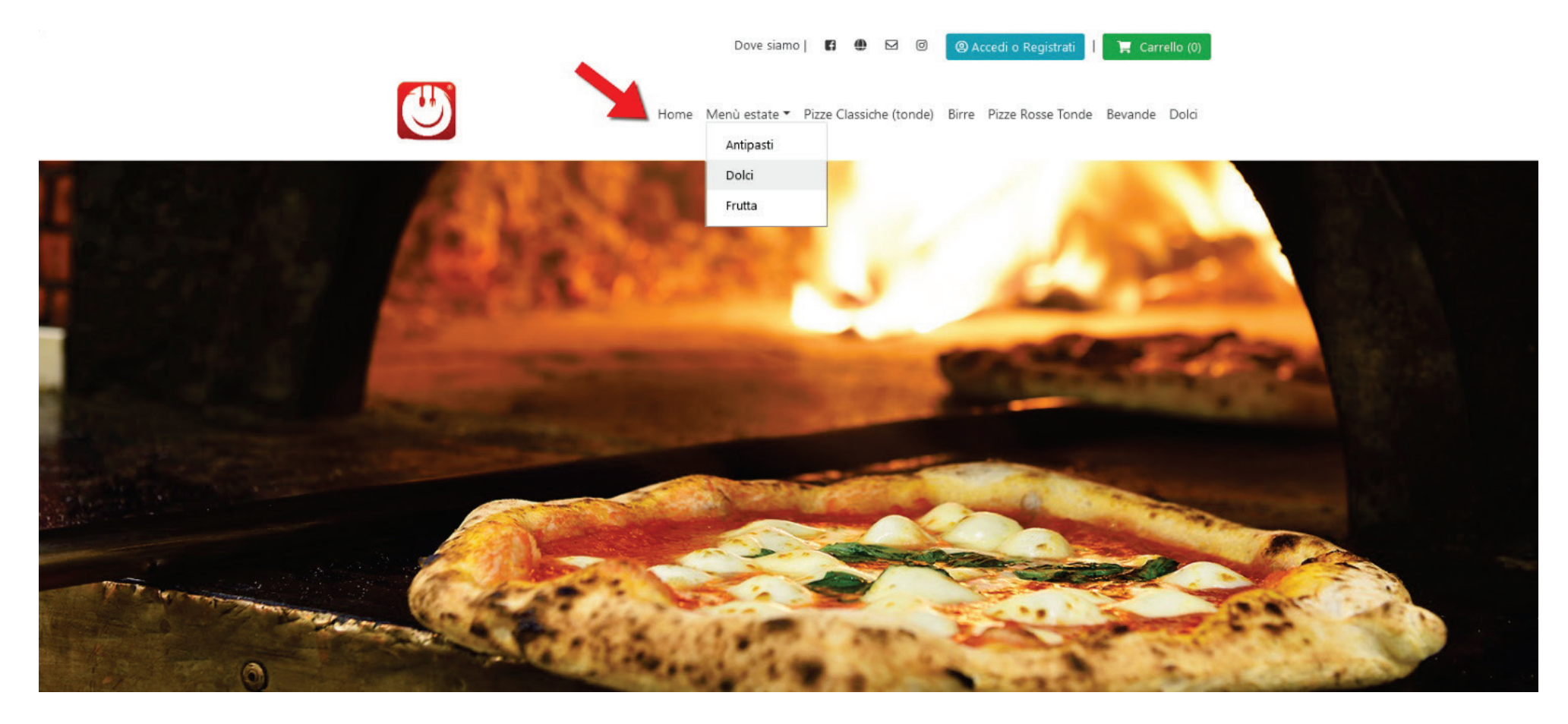

Qui è come apparirà aprendo la vostra webapp lato cliente con il nuovo Menù.

| U                            | Versione Classica 🖀                                                               |                            |                                    | Take hOuse |
|------------------------------|-----------------------------------------------------------------------------------|----------------------------|------------------------------------|------------|
| @a<br>Dashboard<br>☆         | Personalizza il tuo Menù Professional                                             |                            |                                    |            |
| Ordini<br>🏩<br>Clienti       |                                                                                   | 🛇 Menù Professional Attivo |                                    |            |
| WebAPP                       | Cambia il tuo Menù, sfrutta al massimo i tuoi piatti con il tuo Menù Professional |                            |                                    |            |
| Rubrica                      | Il tuo Menù                                                                       | Categorie abilitate        | Contenitore Speciali / Tendina     |            |
| 8                            | Menù estate                                                                       | Antipasti                  | Menù                               |            |
| Lista Pizze<br>Rosse Tonde   | Antipasti                                                                         | Pizze Rosse Tonde          | Specialità                         |            |
|                              | Dolci                                                                             | Pizze Classiche (tonde)    | Bibite                             |            |
| Lista Pizze<br>Bianche Tonde | Frutta                                                                            | Pizze Speciali (tonde)     | Vini                               |            |
| 🔊<br>Lista Pizze             | Pizze Classiche (tonde)                                                           | Pizze Bianche Tonde        | Dolci                              |            |
| Classiche<br>(tonde)         | Birre                                                                             | Dolci                      | Birre                              |            |
| A Lista Pirze                | Pizze Rosse Tonde                                                                 | Birre                      | Altro                              |            |
| Speciali<br>(tonde)          | Bevande                                                                           | Vini Bianchi               | Aggiungi un Contenitore speciale + |            |
| لايها                        | Dolci                                                                             | Vini rossi                 |                                    |            |
| Rosse Tonde                  |                                                                                   | Bevande                    | Aggiungi                           |            |
| Ingredienti<br>Pizze Rosse   |                                                                                   |                            |                                    |            |
| londe"                       | Salva Menu                                                                        |                            |                                    |            |

L'icona "manina" che noterete accanto ad alcune voci indica le categorie personalizzabili con ingredienti (vedi "ABILITA CATEGORIE MENÙ").

Per un ulteriore approfondimento è possibile seguire un video illustrativo sulla creazione del Menù Pro a fondo pagina.